1. Po zalogowaniu do aplikacji należy wybrać opcję "ustawienia"

| II Orange LT | E 10:47                        | ö 🔳 |  |  |
|--------------|--------------------------------|-----|--|--|
| ò            | GGB Spółdzielcza Grupa Bankowa | Ċ   |  |  |
| *            | *** **** **** 1784             |     |  |  |
| GGB          | 7 Spółdzielcza Grupa Bankowa   |     |  |  |
|              | E                              |     |  |  |
|              | VIS                            | A   |  |  |
| SZ           | CZEGÓŁY TRANSAKCJI             |     |  |  |
|              | Saldo                          |     |  |  |
| 0,00 PLN     |                                |     |  |  |
|              | 07.03.2013 10.40               |     |  |  |
| L            |                                | _   |  |  |
|              |                                |     |  |  |
|              |                                |     |  |  |

2. W ustawieniach należy wybrać opcję "logowanie przez TouchID" lub "logowanie przez FaceID"

| .11                            | Orange | LTE 10:45               | 95% 🔳 |  |  |  |
|--------------------------------|--------|-------------------------|-------|--|--|--|
|                                | <      | Ustawienia              | Ċ     |  |  |  |
|                                | 0-7    | Zmień kod dostępu       |       |  |  |  |
|                                | 8      | Logowanie przez TouchID |       |  |  |  |
|                                | 0      | Informacje              |       |  |  |  |
|                                | Ô      | Dezaktywuj              |       |  |  |  |
|                                | =      | Kolejność kart          |       |  |  |  |
|                                | +      | Dodaj nową kartę        |       |  |  |  |
| SGB Spółdzielcza Grupa Bankowa |        |                         |       |  |  |  |

3. Następnie włączyć możliwość logowania biometrycznego

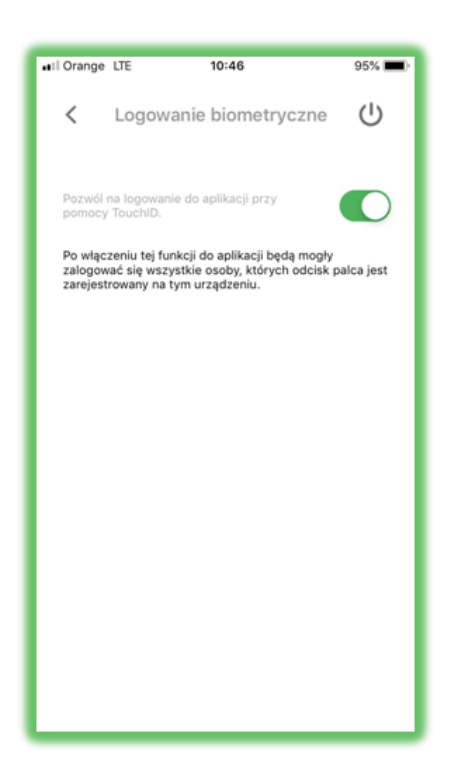

4. Po włączeniu tej opcji na ekranie logowania dostępne będą dwie opcje logowania – poprzez kod PIN lub biometrię (TouchID lub FaceID w zależności od modelu urządzenia)

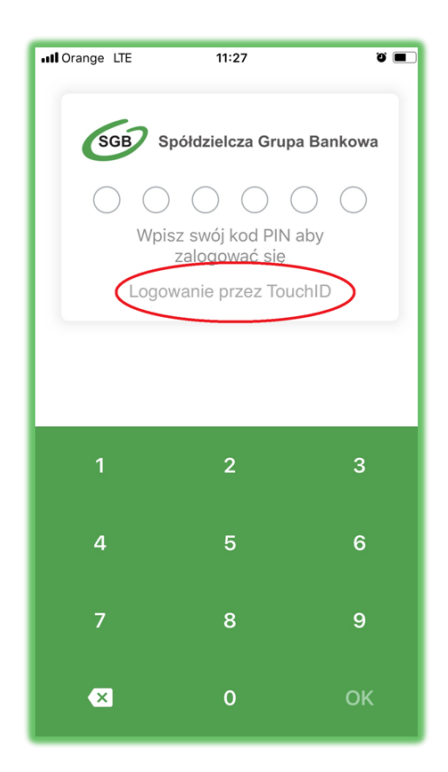

| ••II Orange LTE            | 10:47 | 95% 🔳 |  |  |  |
|----------------------------|-------|-------|--|--|--|
| Spółdzielcza Grupa Bankowa |       |       |  |  |  |
| Anuluj                     |       |       |  |  |  |
|                            |       |       |  |  |  |
| 1                          |       | 3     |  |  |  |
| 4                          |       | 6     |  |  |  |
| 7                          |       | 9     |  |  |  |
| ∞                          | 0     | ок    |  |  |  |